# Basic Training 9

Learn how to successfully complete your required training.

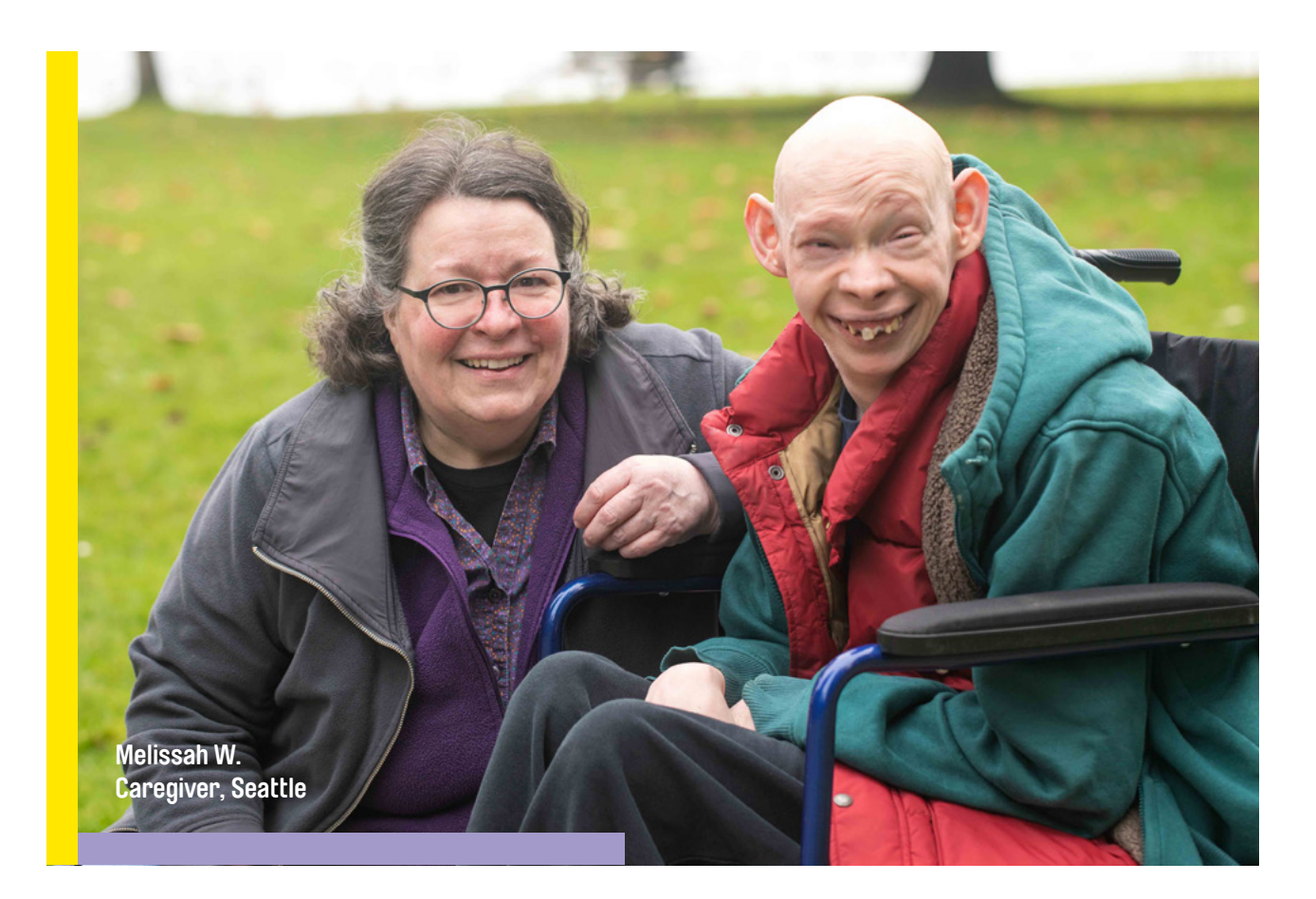

Congratulations on joining a community of tens of thousands of caregivers who are making a big difference for so many.

The 9-hour Basic Training program, known as Basic Training 9, is required training for respite caregivers.

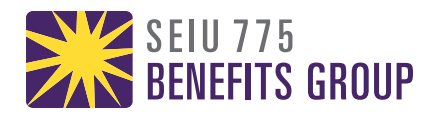

## **Access Your Online Account**

#### Go to myseiu.be/bt9online.

- Use the email address you gave when you were hired.
- Your temporary password is Summer2022.

#### Press Sign In.

You will need to update your password when you sign in for the first.

**Press Set Password.** 

After reviewing the User License Agreement, press Agree to continue.

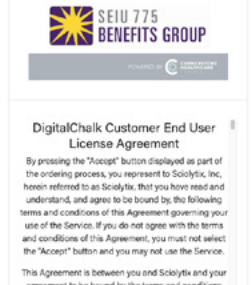

SEIU 775 Benefits group

Sign In or Create Account

IMPORTANT: You are NOT able to get credit for onli CEs until you get an email from SEIU 775 Benefits G

SEIU 775 Benefits group

Confirm New Password

This Agreement is between you and Sclolytix and your agreement to be bound by the terms and conditions hereof is in consideration of Sciolytic granting you access to the Service and System, which access is ubject to and governed by this Agreement. You hereby

Agree & Logout

On the next page, you will see your BG Person ID, date of birth, phone number, and address. Your information will already appear on the screen. Important:

• You CANNOT change you BG Person ID. This is how you receive credit for your training.

Press Next. You can now begin your training!

| 1001033         |               |   |
|-----------------|---------------|---|
| G Person ID *   | 121402700     |   |
| ate Of Birth *  | 3411,988      | • |
| hone Number *   | 4000.002      |   |
| treet 1 *       | 478-478-Au 19 |   |
| treet 2         |               |   |
| ity *           | Sealth .      |   |
| tate/Province * | **            |   |
| ostal Code *    | 1010          |   |
|                 |               |   |

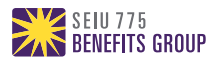

## **Enrolling in Courses**

## From the Catalog, you will be able to see all of the available courses.

The course card includes the number of hours and a brief course description.

- To move to a different page on the catalog, press on the arrow next to the number.
- When you see a course you would like to take, press Start.

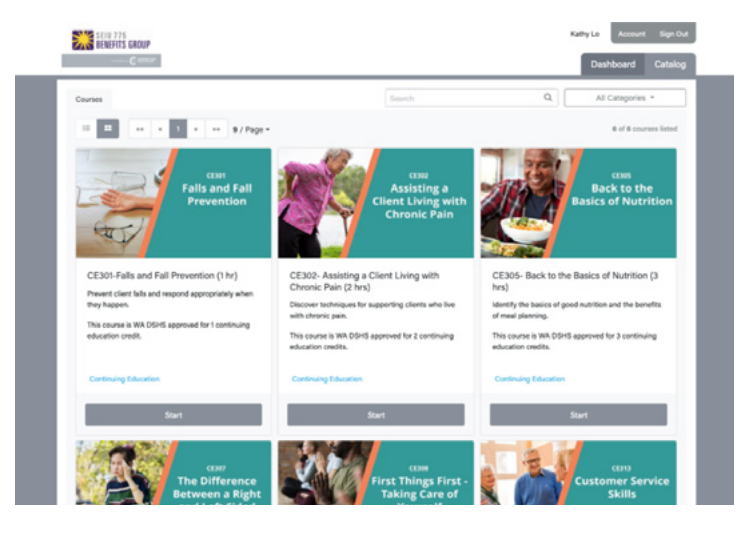

### From the course page, press on Start Course.

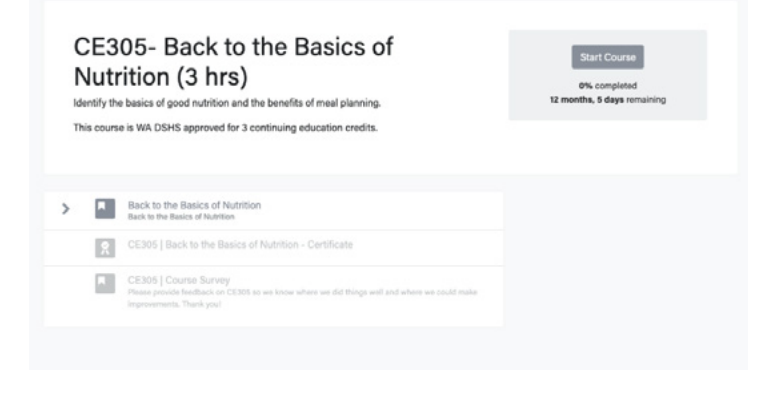

# If you exit the course, you can go back to it from your Dashboard.

Here, you will see all of the courses you are currently completing.

# You will need to complete 9 hours to finish your training.

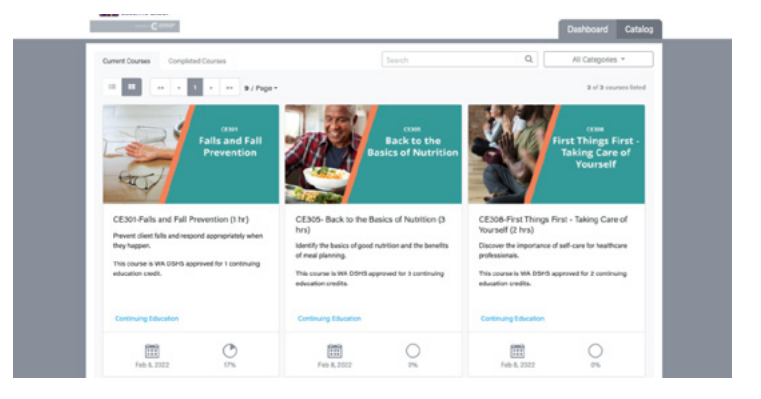

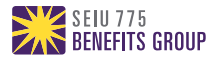